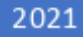

# PASSWEB USER GUIDE

USING THE BOOKING SYSTEM TRAPEZE GROUP UK

## **Registry & signing in**

| - | Client id or Email *  |
|---|-----------------------|
|   | Password *            |
|   | SIGN IN               |
|   | Forgot your password? |

Please enter your Client ID/Email address and password and then click 'SIGN IN'. If this is your first time using the system and you don't have an existing account, please tap the **Add** icon.

Upon the registration screen, you are required to enter your personal details as follows

- First & Last name
- Date of birth
- Email address
- Phone Number
- Home address

## Booking a trip

Once logged in, booking a trip is done by simply selecting '**Request trip**' from the side-menu on the left.

| Pickup and Dropoff address                       |                                   |      |                                              |
|--------------------------------------------------|-----------------------------------|------|----------------------------------------------|
| Pickup details     Pickup Addess     Client Home |                                   | Uert | ROP CONTROL HAR COMMENTATION CAMERATION      |
| Pickup calibacii number                          | Enter plokup instructions if any  |      | Compare Contra Design Q                      |
|                                                  | t <sub>k</sub>                    |      | POLLOREMELDE<br>DATLARES<br>DOUTHELDE        |
| Oropoff details                                  |                                   |      | DERECH STRATHOURD CENTERL                    |
| Drapoff Adaptes 1<br>CITY BAKERIES, 279 CASTLEI  | WILK ROAD , GLASOOW, G444LE       | USIT | SHAWLANDS MOUNT FCDEDA                       |
| Dropoff callback number                          | Enter dropoff instructions if any |      | POLIDICINANS                                 |
| 🔁 Date and time 📋 Recu                           | ning booking                      |      |                                              |
| Pick e date *<br>Mon, Nov 22                     |                                   |      |                                              |
| 🔘 i want to be picked up 🗌                       | ) I want to be dropped off        |      | Pick a time *<br>Piease select a trip type * |
| Booking purpose *                                |                                   |      |                                              |

Requesting a trip is done by entering the following details

- Pickup Address
- Dropoff Address
- Phone number
- Any pickup & drop off instructions (e.g please park to the rear of the property)
- Booking Purpose
- Date and time of trip

Alternatively, if you have previously booked the same trip. You can select the trip from the dropdown list displayed under the **Book again** section.

Once complete and any additional options or passengers have been added, tap **REQUEST TRIP** to confirm the request.

#### **Additional Options**

| Additional Options                                              |   |
|-----------------------------------------------------------------|---|
| Spece Type<br>AMBULANT                                          | * |
| I will be bringing<br>DOG<br>FRAME<br>STICK<br>TRIPOD<br>ZIMMER |   |
|                                                                 |   |

Once you have entered the detail above, you have the option to specify the type of transit you require and any additional aids you will be bringing with you on the journey. It is possible to select more than one option from the list, simply tap on the options to confirm.

#### **Additional Passengers**

| Additional passengers                                   |            |              |
|---------------------------------------------------------|------------|--------------|
| Would you like to add additional passengers? *          |            |              |
| Yes                                                     | -          |              |
| What kind of passenger?                                 |            |              |
| ESCORT                                                  | *          |              |
| Will they have special equipment?                       |            |              |
| AMBULANT                                                | *          |              |
| ADD PASSENGER You have 1 additional passenger(s) added. |            |              |
| ESCORT - AMBULANT                                       | ×          |              |
|                                                         |            |              |
|                                                         |            |              |
|                                                         | RESET FORM | REQUEST TRIP |

If you wish to add additional passengers, this is done by selecting 'Yes' from the drop-down and then specifying the type of passenger and any equipment requirements. Once you are done, tap the **ADD PASSENGER** button. The passenger will then be displayed underneath, confirming that they have been added.

Once you have requested the trip, the trip details will be confirmed on the next screen and the cost of fare displayed. If you require to amend the request tap **MODIFY REQUEST** otherwise tap **CONFIRM REQUEST** to complete the booking request. This will then be sent to the SPT office, which will require their confirmation before the trip is booked successfully.

After selecting CONFIRM REQUEST, a 'Booking request confirmation' screen will pop up, as below -

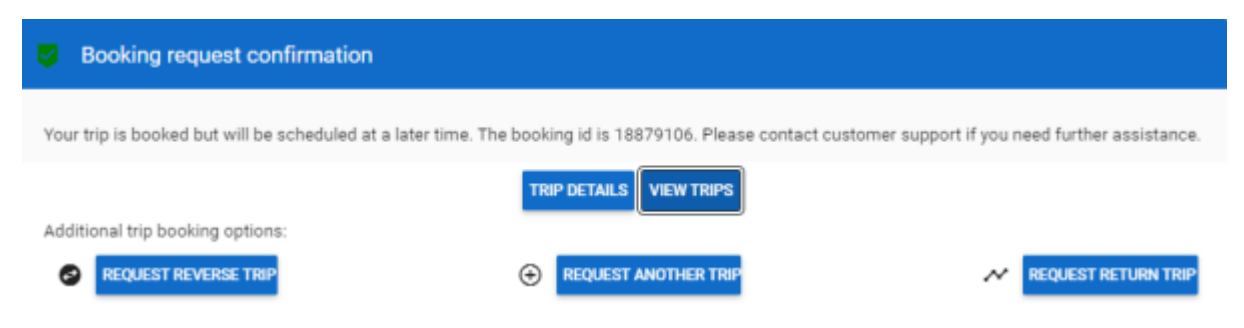

Trip Details - See 'Viewing trip details' section below

**View Trips** – This takes you to the Trips section, where you can see all previous and upcoming requests.

**Request Reverse Trip** – This flips the booking request you have just made with a new pick up or drop off time.

**Request Another Trip** – This option allows you to create a new booking request with a different pickup and/or drop off point.

**Request Return Trip** – Like **'Request Reverse Trip'**, This flips the booking request you have just made, but allows to select a new drop off location.

### Viewing trip details

Once logged into Pass Web, the front screen will display all of your bookings. However, if you wish to

24

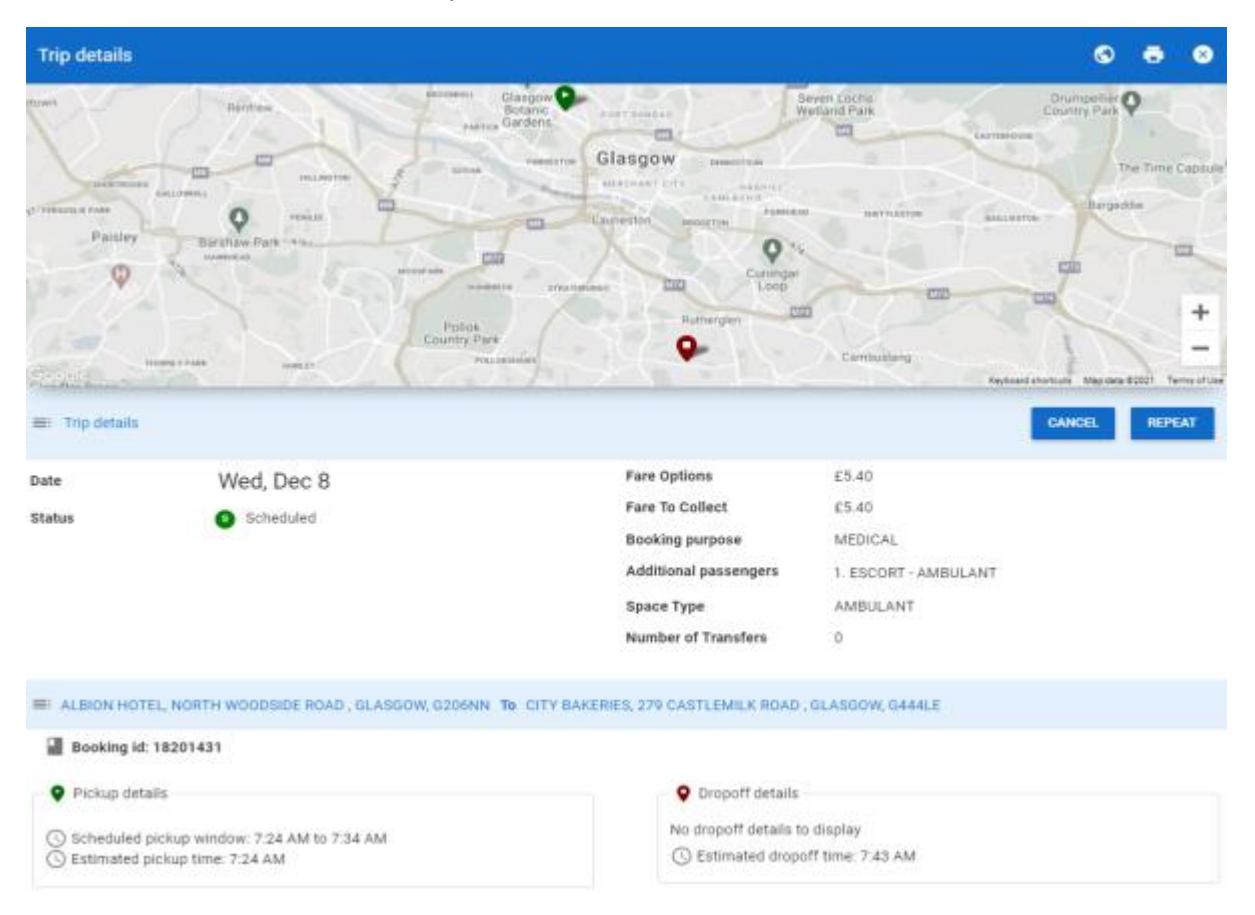

see this within a calendar format tap the Calendar icon.

From this screen, you can tap on a booking entry to expand the detail and check the status of the booking. It is also possible to cancel a trip, simply tap on the **CANCEL** button and tap **YES** on the following screen to confirm. The status of the booking will then be changed to **Cancelled in advance**.

An important feature within the details screen is the booking **Status**. This is described by the following matrix.

| Status      | Description                              |
|-------------|------------------------------------------|
| Scheduled   | Trip has been booked and scheduled       |
|             | successfully.                            |
| Pending     | Trip has not been created. The icon      |
|             | indicates that the trip has been         |
|             | submitted but still needs to             |
|             | be created. (It acts as a placeholder on |
|             | the calendar.)                           |
| Unscheduled | Trip has been requested but has not      |
|             | been scheduled.                          |
| No Show     | Trip is a No Show if you did not show    |
|             | up at the scheduled pick-up time.        |

| Arrived   | Vehicle has arrived at the pick-up |
|-----------|------------------------------------|
|           | location.                          |
| Cancelled | Trip has been cancelled.           |

# My profile

| My profile                            |                                         | 8   |
|---------------------------------------|-----------------------------------------|-----|
| ■ My details                          |                                         |     |
| Client id                             | 584919                                  |     |
| Client name                           | PASS WEB TEST                           |     |
| Mobility aids                         | DOG                                     |     |
| Preferred space type                  | AMBULANT                                |     |
|                                       |                                         |     |
| Contact and Notification Info         |                                         |     |
| Below are your contact information an | d notification settings.                |     |
| Contact Information                   |                                         |     |
| Email Address *                       |                                         |     |
| Joe@Bloggs.com                        |                                         | /   |
|                                       |                                         |     |
| E Client Home                         |                                         |     |
| Address                               | 131 ST. VINCENT STREET, GLASGOW, G2 5JF | 1   |
| Phone number *                        |                                         |     |
| 01234592839                           |                                         | /   |
| Modify password                       |                                         |     |
|                                       | UPD                                     | ATE |

To view your profile, tap on 'My profile' from the left-side menu. This brings up your personal details which are amendable by clicking on the field and then tapping **UPDATE** once complete.

This screen also shows your client ID and any aid preferences.